## <u>Eva</u>

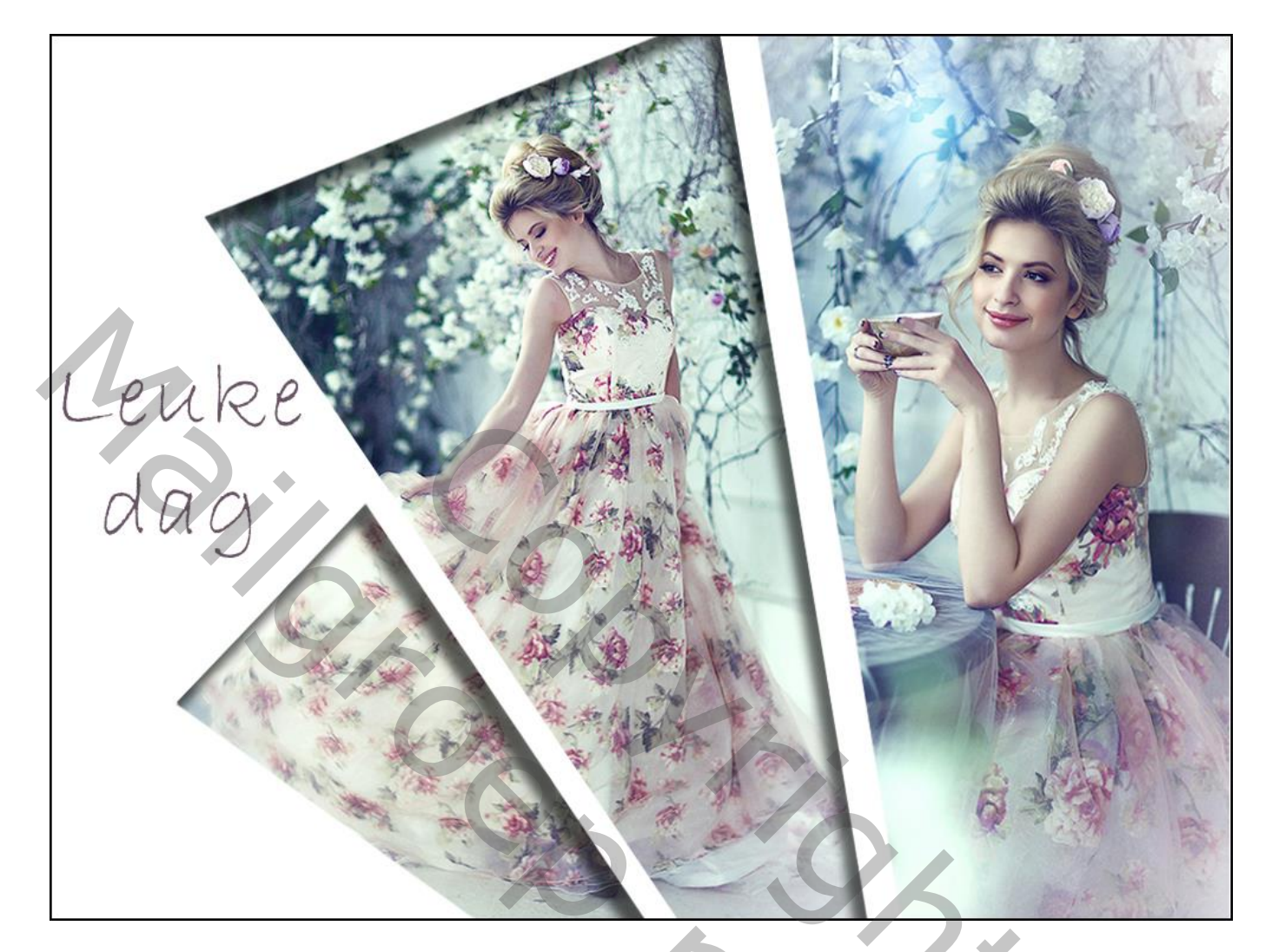

Nodig : twee afbeeldingen naar keuze ; masker.

- 1 Open een nieuw document : 1000 x 750 pixels ; 72 ppi ; witte achtergrond Open de afbeelding met masker ; kopiëren en rechts plakken op je nieuwe werkdocument.
- 2 Het deel van het masker rechts knippen en op een aparte laag plakken op dezelfde plaats.

| Lagen   | Kanalen     | Paden |     |       |     |   |   |   | ▼≣ |
|---------|-------------|-------|-----|-------|-----|---|---|---|----|
| Norma   |             | ~     | Dek | king: | 100 | % | ۰ |   |    |
| Vergr.: |             |       |     | Vul:  | 100 | % | F |   |    |
|         | Laag 2      | 2     |     |       |     |   |   |   | ^  |
| •       | Laag 1      |       |     |       |     |   |   |   |    |
|         | Achtergrond |       |     |       | 6   |   |   |   |    |
|         |             |       |     |       |     |   |   |   |    |
|         |             |       |     |       |     |   |   |   | ~  |
|         |             | නෙ    | f×. | 0     | Ø.  |   | 3 | 9 |    |

20% 3 – Voeg een eerste afbeelding toe boven de "laag 1; maak van de laag een Uitknipmasker Plaats en grootte aanpassen (Ctrl + T)

4 – Een tweede afbeelding toevoegen als Uitknipmasker boven "laag 2"

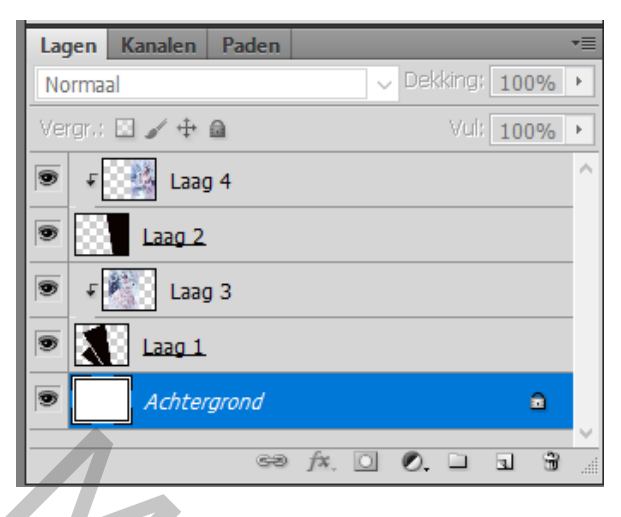

## 📧 eva @ 115% (Achtergrond, RGB/8) \*

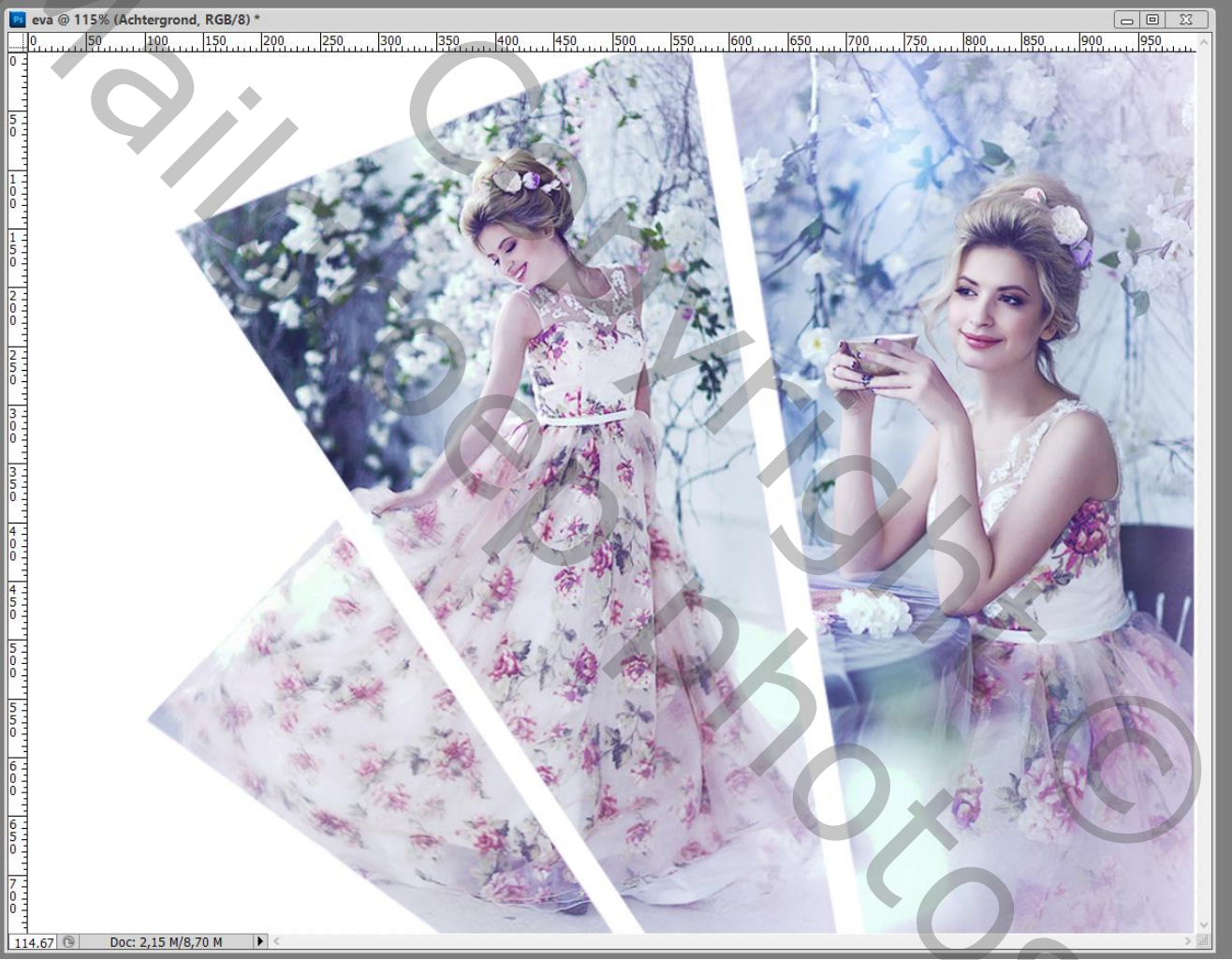

5 – Geef "laag 1" Schaduw Binnen : Vermenigvuldigen; 60 % ; 64° ; 20 px; 0 % ; 10 px

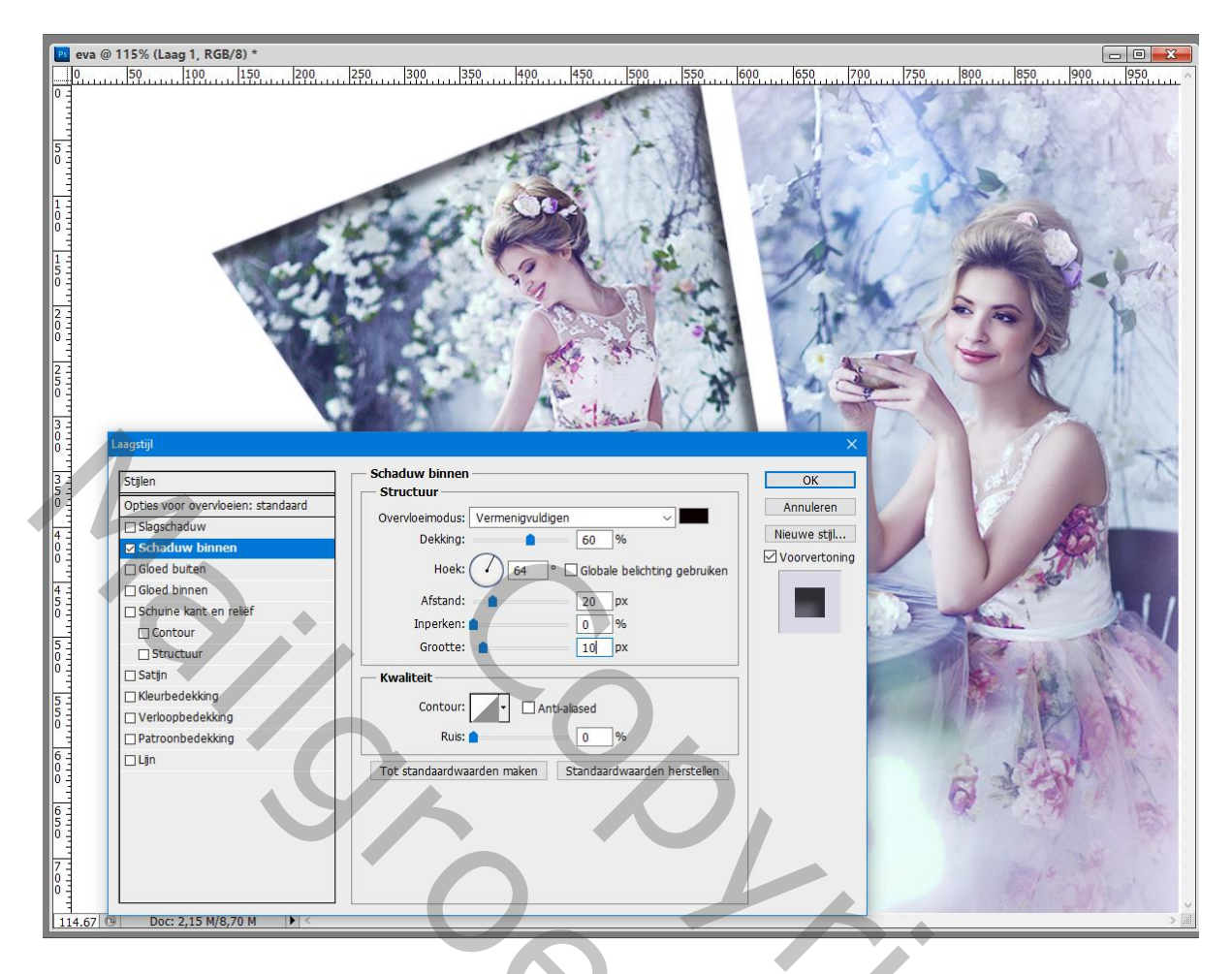

6 – Selecteer de achtergrond laag : Alles selecteren ; Bewerken → Omlijnen : 2 px; Binnen; zwart. Deselecteren (Ctrl + D)

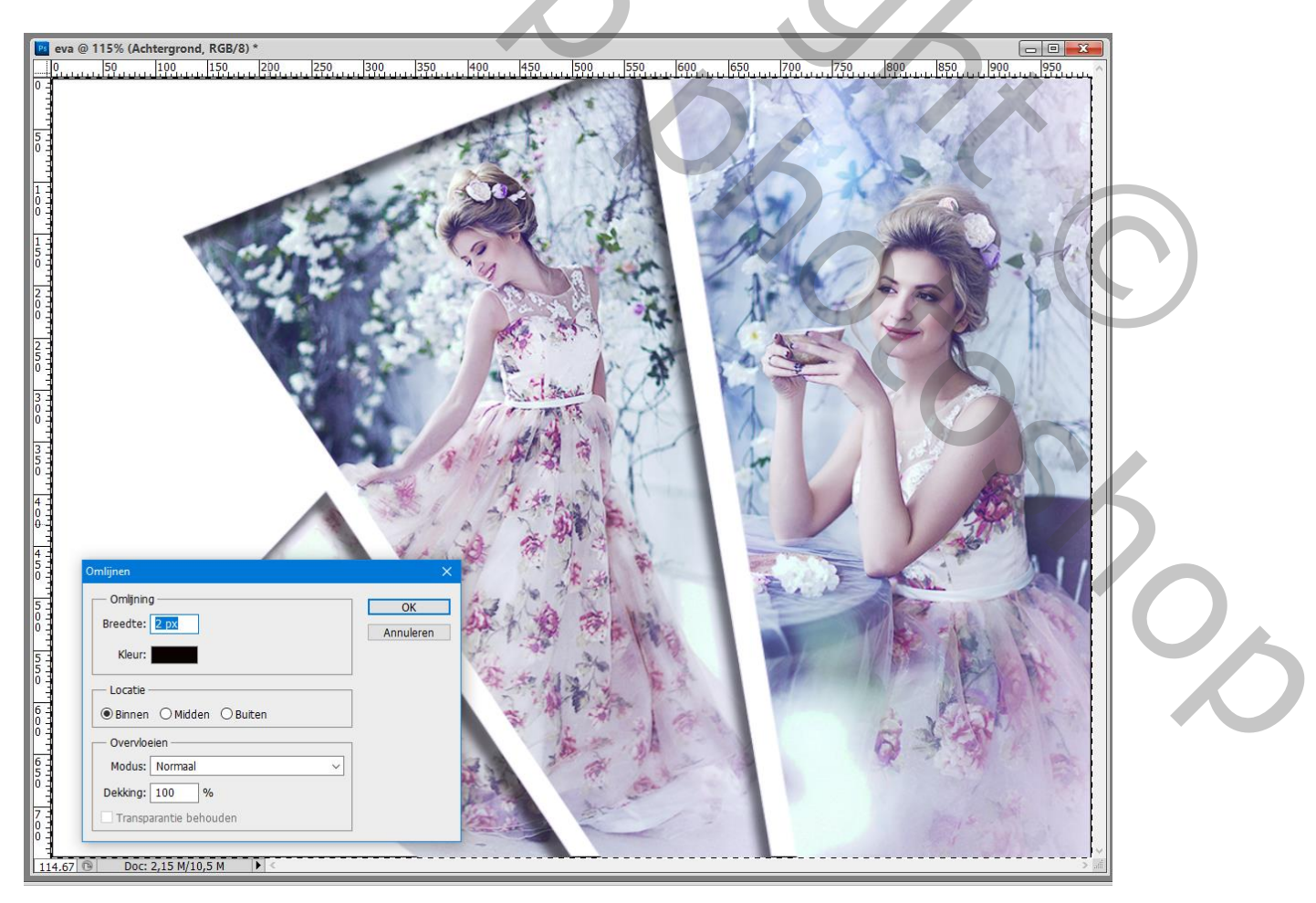